#### **Cbus-2 Integration**

BOBBIO to Clipsal Cbus-2 is an extremely easy integration.

Here is the step by step guide to achieving the integration.

Plug in the USB type A to type B from your computer to the C-bus 2 SHAC/NAC controller.

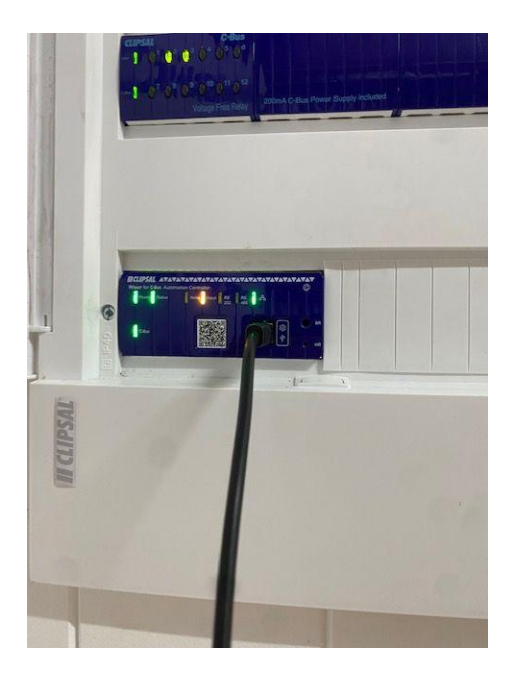

Log onto the SHAC/NAC standard IP address (192.168.254.10)

Log in to the configurator (standard user and password is 'admin' 'admin')

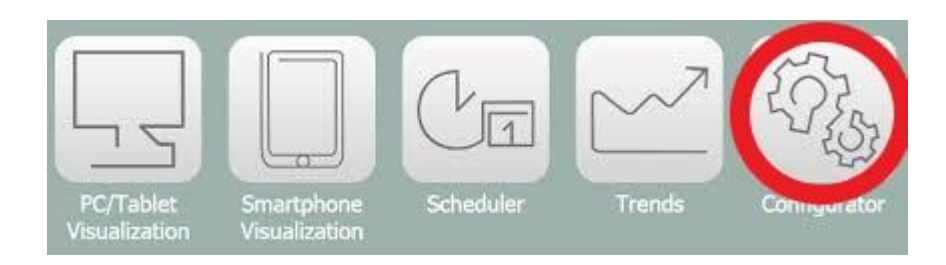

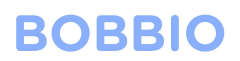

#### Import CGI file of desired network from the C-bus2 toolkit

|               | 5500SHAC        | × +                                                                                                    |                                                                                                    | × –           | ø ×              |
|---------------|-----------------|----------------------------------------------------------------------------------------------------|----------------------------------------------------------------------------------------------------|---------------|------------------|
| $\leftarrow$  | $\rightarrow$ G | A Not secure   192.168.254.10/scada-main                                                                                                    |                                                                                                    | 00            | Guest            |
| 5500          | SHAC            | <b>II CLIPSAL</b>                                                                                                    |                                                                                                    | 1             | itart page Logou |
| United States | STAC            | Object logit     Tag mage     Schedulers     Tend logit       Structure     Export Toolati Coll Bio     Reself / clean-up       System     System | Vis.structure       Vasilization       Vis.graphics       Scripting       User ancces       Moduce       Airs       Lgs       Error log       About         Factory meet       Image: Scripting       Image: Scripting | C-Bus setting |                  |
| 102.10        |                 | · · #]                                                                                                    | CRU/TOL 0.05 0.02 0.00 Momenter 102MB free C Puer Online                                                                                                    | C Rue etatue  | Sunc project dat |

Click on Objects and tick the 'export' box on the objects you want to use in BOBBIO

| 5500SHAC                      | × +                                 |                         |              |               |               |          |               |                   |           | ~         |
|-------------------------------|-------------------------------------|-------------------------|--------------|---------------|---------------|----------|---------------|-------------------|-----------|-----------|
| ← → C ▲ Not secure            | e   192.168.254.10/scada-main       |                         |              |               |               |          |               |                   |           |           |
| 5500SHAC                      | L                                   |                         |              |               |               |          |               |                   |           |           |
| Utilities Objects Object logs | Tag map Schedulers Trend logs Scene | es Vis. structure Visua | alization Vi | s. graphics   | Scripting Use | r access | Modbus Alerts | Logs Error log    | About     |           |
| Object filter                 | Name                                | Group addre             | Event s 0    | Current value | Log           | export   | Keywords      | Updated at        | Set value | Vis. par  |
| Group address:                | Local Network/Lighting/Doorlock     | 0/56/0                  | (E) (C)      | ) - 0%        |               |          |               | 25.07.2022 11:25: | 6         | \$        |
| Group address.                | Local Network/Lighting/wall light   | 0/56/1                  | <b>E</b> (   | ) - 0%        |               |          |               | 30.07.2022 10:51  | ි         | 80        |
|                               | Local Network/Lighting/I shelf      | 0/56/2                  | 1 2          | 255 - 100%    |               |          |               | 30.07.2022 10:51  | 6         | 00        |
| Network:                      | Local Network/Lighting/m shelf      | 0/56/3                  | 1 2          | 255 - 100%    |               |          |               | 30.07.2022 10:51  | ເລ        | 00        |
| All networks                  | Local Network/Lighting/t shelve     | 0/56/4                  |              |               |               |          |               | 21.07.2022 21:51  | 6         | <b>80</b> |
| Application:                  | Local Network/Lighting/Group 9      | 0/56/9                  |              |               |               |          |               | 21.07.2022 21:51  | 6         | <b>\$</b> |
| All applications              | Local Network/Lighting/Group 12     | 0/56/12                 |              |               |               |          |               | 21.07.2022 21:51  | 6         | <b>80</b> |
| Group:                        | Local Network/Lighting/Group 13     | 0/56/13                 |              |               |               |          |               | 21.07.2022 21:51  | 6         | <b>%</b>  |
| All groups                    | Local Network/Lighting/Group 14     | 0/56/14                 |              |               |               |          |               | 21.07.2022 21:51  | ිම        | ᅇ         |
| Konwords                      | Local Network/Lighting/Group 15     | 0/56/15                 |              |               |               |          |               | 21.07.2022 21:51  | ි         | ᅇ         |
| Reywords.                     | Local Network/Lighting/Group 16     | 0/56/16                 |              |               |               |          |               | 21.07.2022 21:51  | ត្រ       | ᅇ         |
|                               | Local Network/Lighting/Group 18     | 0/56/18                 | 1            |               |               |          |               | 21.07.2022 21:51  | โด        | <b>8</b>  |
| Match mode:                   | Local Network/Lighting/DW2          | 0/56/25                 | 1            |               |               |          |               | 21.07.2022 21:51  | โด        | <b>\$</b> |
| All keywords 		Any keyword    | Local Network/Lighting/DW1          | 0/56/26                 |              |               |               |          |               | 21.07.2022 21:51  | ត្រ       | 90        |
| Apply filter Cancel           |                                     |                         |              |               |               |          |               |                   |           |           |
|                               | Add new object                      | Clear Mass delete       | e  K  <      | Page 1        | of 1   D D    | Pu       |               |                   |           | D         |

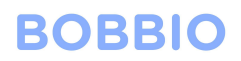

Click on the utilities tab and then the system tab. This will bring you into the system settings

Click on the 'network' tab then the 'interfaces' tab

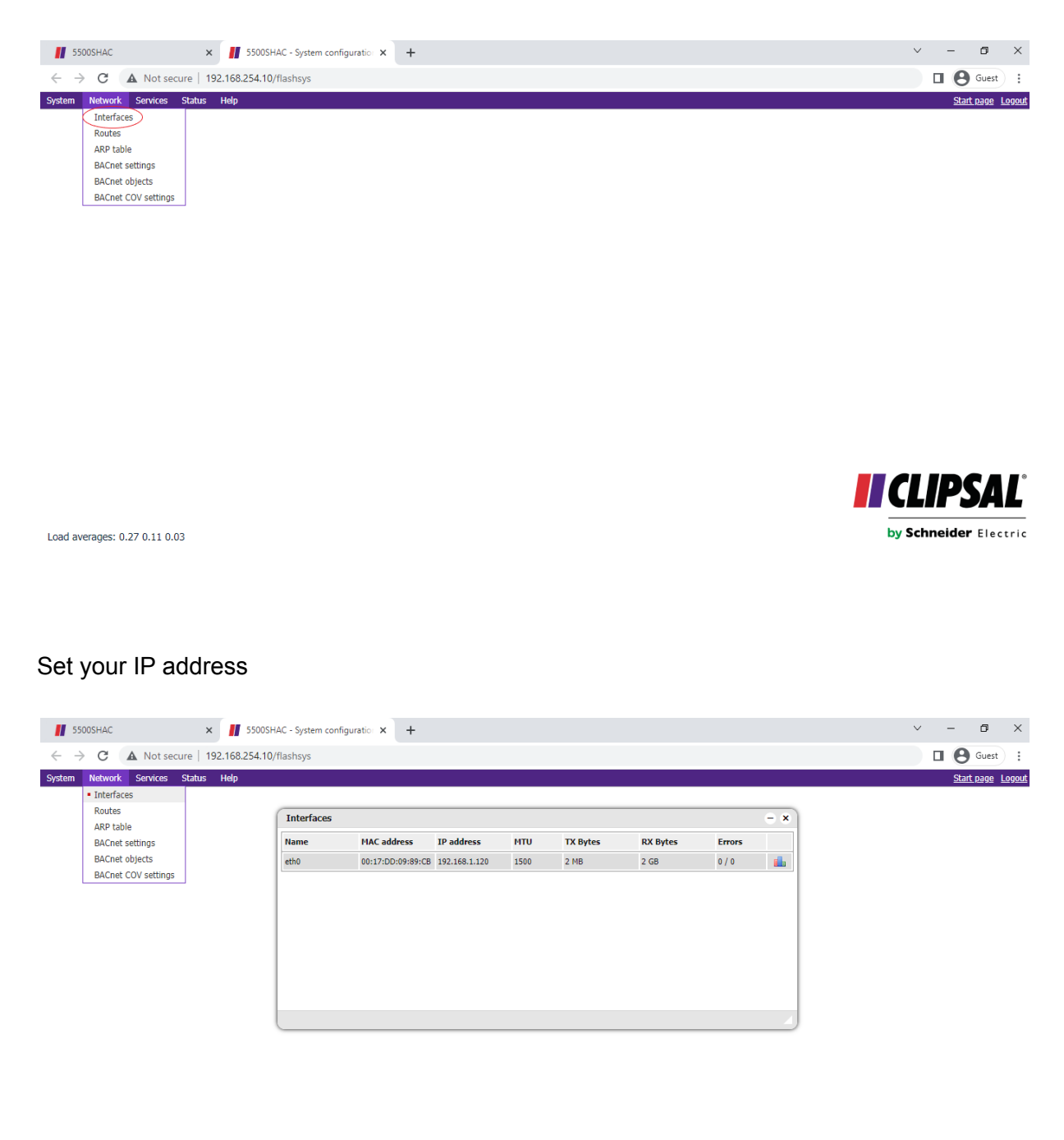

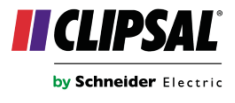

Load averages: 0.16 0.09 0.03 192.168.254.10/flashsys#

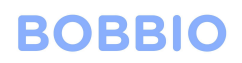

#### Click on Bacnet settings

| 550                      | 00SHAC                         | × 📕 5500SF          | HAC - System configu | uratio × +        |               |      |          |          |        |     | ~ - 0 ×           |
|--------------------------|--------------------------------|---------------------|----------------------|-------------------|---------------|------|----------|----------|--------|-----|-------------------|
| $\leftarrow \rightarrow$ | C A Not secur                  | re   192.168.254.10 | /flashsys            |                   |               |      |          |          |        |     | Guest :           |
| System                   | Network Services S             | tatus Help          |                      |                   |               |      |          |          |        |     | Start page Logout |
|                          | <ul> <li>Interfaces</li> </ul> |                     |                      |                   |               |      |          |          |        |     |                   |
|                          | Routes<br>ARP table            |                     | Interfaces           |                   |               |      |          |          |        | - * |                   |
| $\triangleleft$          | BACnet settings                |                     | Name                 | MAC address       | IP address    | MTU  | TX Bytes | RX Bytes | Errors |     |                   |
|                          | BACnet objects                 |                     | eth0                 | 00:17:DD:09:89:CB | 192.168.1.120 | 1500 | 2 MB     | 2 GB     | 0 / 0  |     |                   |
| l                        | BACnet COV settings            |                     |                      |                   |               |      |          |          |        |     |                   |
|                          |                                |                     |                      |                   |               |      |          |          |        |     |                   |
|                          |                                |                     |                      |                   |               |      |          |          |        |     |                   |
|                          |                                |                     |                      |                   |               |      |          |          |        |     |                   |
|                          |                                |                     |                      |                   |               |      |          |          |        |     |                   |
|                          |                                |                     |                      |                   |               |      |          |          |        |     |                   |
|                          |                                |                     |                      |                   |               |      |          |          |        |     |                   |
|                          |                                |                     |                      |                   |               |      |          |          |        |     |                   |
|                          |                                |                     |                      |                   |               |      |          |          |        |     | )                 |
|                          |                                |                     |                      |                   |               |      |          |          |        |     |                   |
|                          |                                |                     |                      |                   |               |      |          |          |        |     |                   |

| Load averages: 0.08 0.08 0.02 | by Schneider Electric |
|-------------------------------|-----------------------|
| 192.168.254.10/flashsys#      |                       |

#### Tick all three boxes

| 5500SHAC × 5500                     | SHAC - System config | uratio × | +           |                        |         |          |          |        |     | ~ - 0 X               |
|-------------------------------------|----------------------|----------|-------------|------------------------|---------|----------|----------|--------|-----|-----------------------|
| ← → C ▲ Not secure   192.168.254.   | 0/flashsys           |          |             |                        |         |          |          |        |     | Guest :               |
| System Network Services Status Help |                      |          |             |                        |         |          |          |        |     | Start page Logout     |
|                                     |                      |          |             |                        |         |          |          |        |     |                       |
|                                     | Interfaces           |          |             |                        |         |          |          |        | - × |                       |
|                                     | Name                 | MAC a    | ddress      | IP address             | MTU     | TX Bytes | RX Bytes | Errors |     |                       |
|                                     | eth0                 | 00:17:0  | DD:09:89:CE | 3 192.168.1.120        | 1500    | 2 MB     | 2 GB     | 0 / 0  | ib  |                       |
|                                     |                      |          | BACnet      | settings               |         |          | ×        |        |     |                       |
|                                     |                      |          | Server en   | abled                  |         |          |          |        |     |                       |
|                                     |                      |          | Device ID   |                        | 12700   | 1        |          |        |     |                       |
|                                     |                      |          | Password    |                        | myba    | pwd      |          |        |     |                       |
|                                     |                      |          | Object pri  | ority                  | 16      |          |          |        |     |                       |
|                                     |                      |          | Add group   | address to object n    | ame 🗹   |          |          |        |     |                       |
|                                     |                      |          | Use comm    | nent as object descrip | otion 🗹 |          |          |        |     |                       |
|                                     |                      |          | Port        |                        | 47808   |          |          |        |     |                       |
|                                     |                      |          | BBMD IP     |                        |         |          |          |        |     |                       |
|                                     |                      |          | BBMD por    | t                      |         |          |          |        |     |                       |
|                                     |                      |          | BBMD leas   | se time (seconds)      |         |          |          |        |     |                       |
|                                     |                      |          |             |                        |         | OK       | Cancel   |        |     |                       |
|                                     |                      |          |             | _                      | _       |          |          |        |     |                       |
|                                     |                      |          |             |                        |         |          |          |        |     | <b>II CLIPSAL</b>     |
| Load averages: 0.04 0.07 0.02       |                      |          |             |                        |         |          |          |        |     | by Schneider Electric |
|                                     |                      |          |             |                        |         |          |          |        |     |                       |

Log into the BOBBIO app and continue to edit mode.

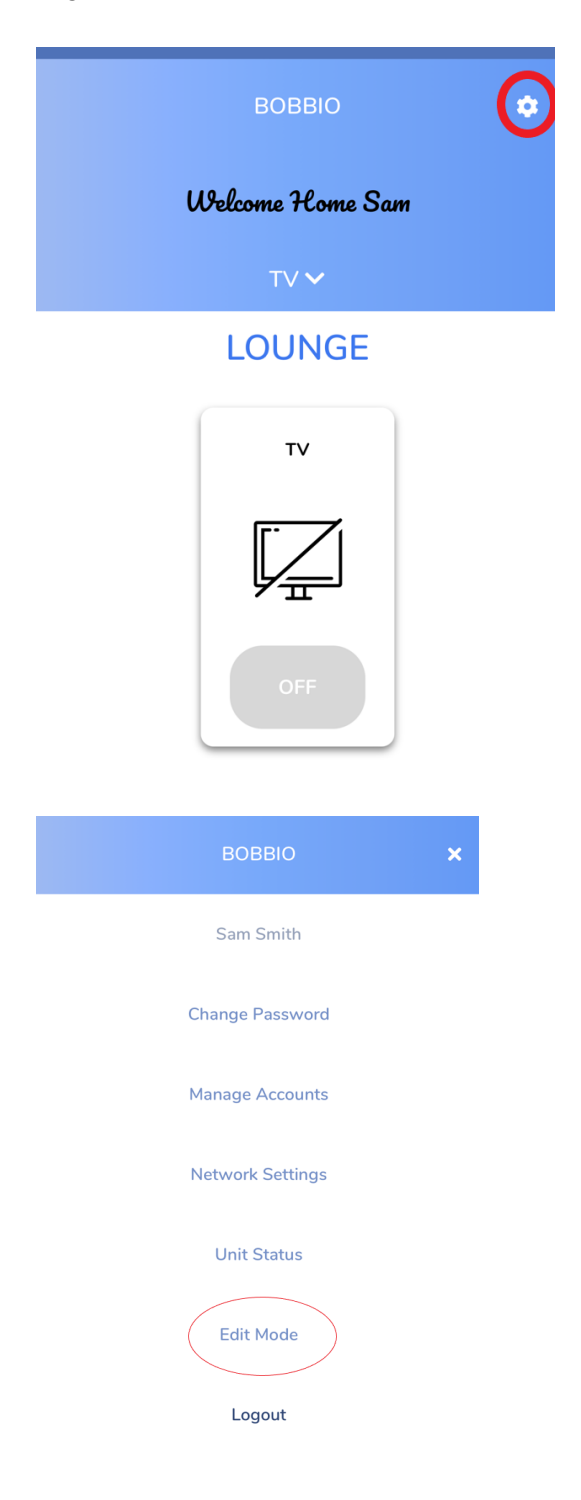

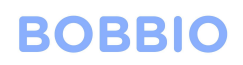

| ÷ | EDIT MODE        |                                     |
|---|------------------|-------------------------------------|
|   |                  |                                     |
|   |                  |                                     |
|   |                  |                                     |
|   |                  |                                     |
|   |                  |                                     |
|   | ENTER            |                                     |
|   |                  |                                     |
|   | BOBBIO           | Click on widget to create an object |
| ( | Welcome Home Sam |                                     |
|   | JOHN'S ROOM 🗸    |                                     |
|   | +                |                                     |
|   | ĥ                |                                     |

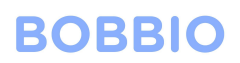

← NEW DEVICES

Click on the object you want to add.

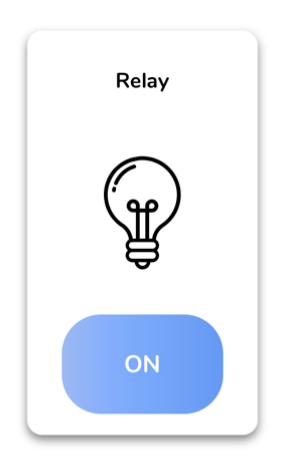

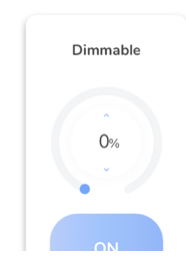

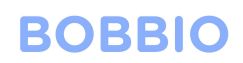

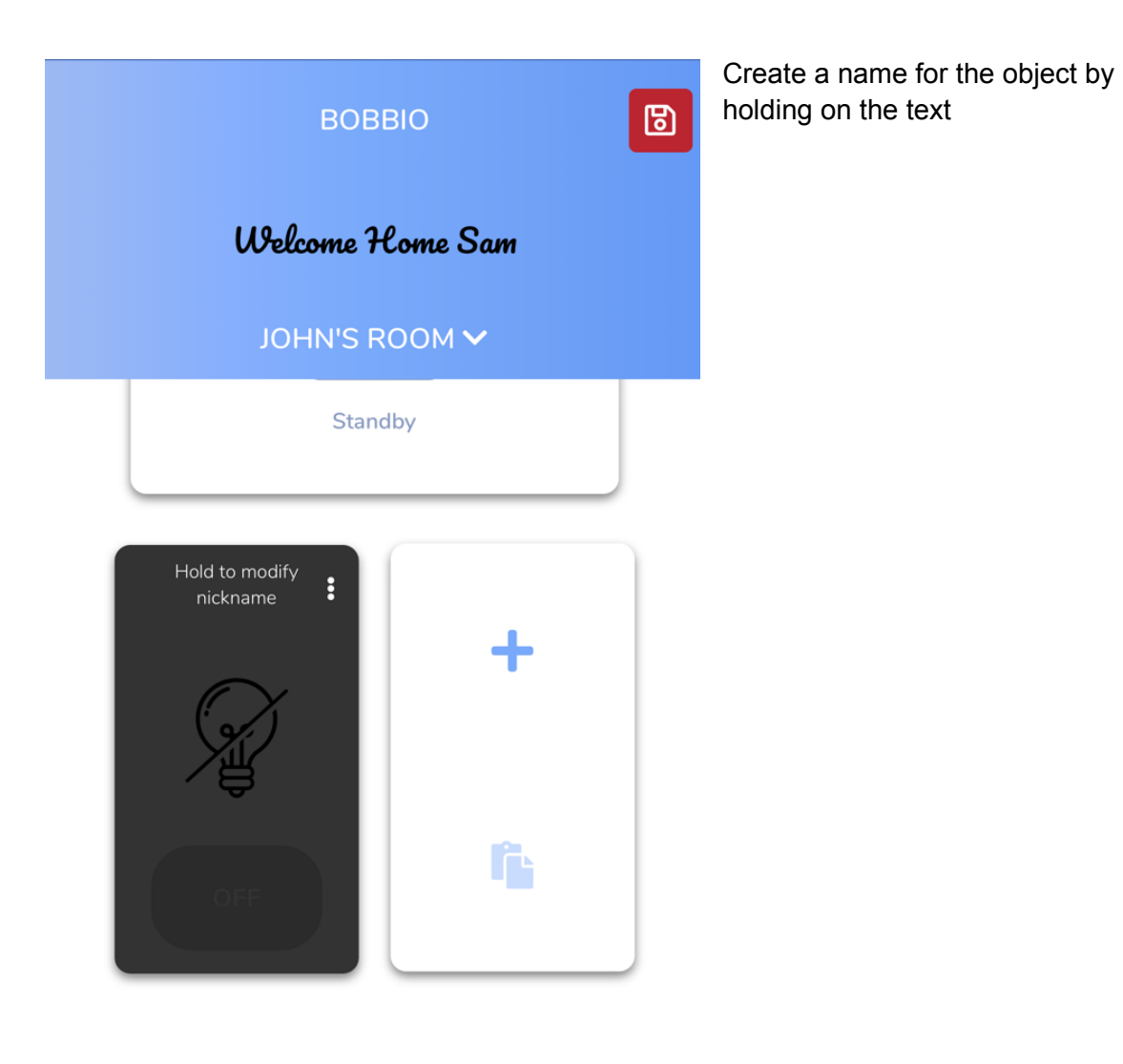

+

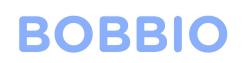

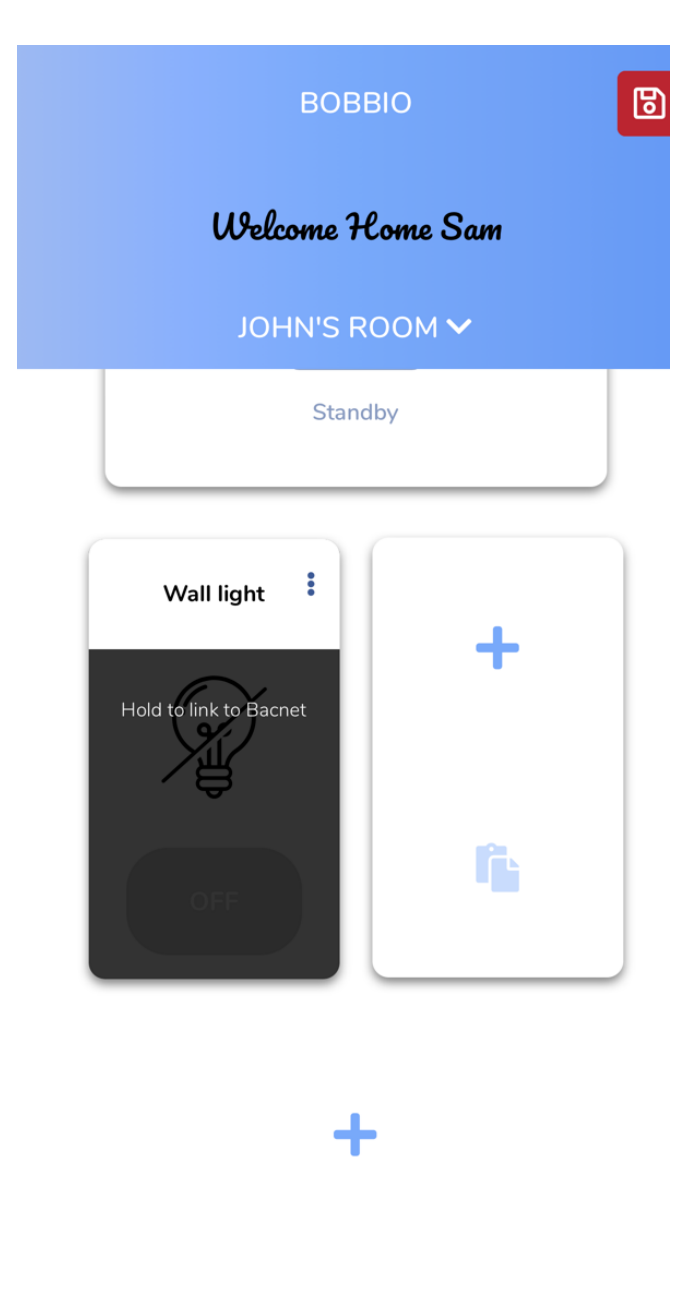

Hold the text to link the bacnet object to BOBBIO

### BACNET REFERENCES

| Q | Search                              |        |
|---|-------------------------------------|--------|
| 0 | 127001<br><b>Doorlock</b><br>0/56/0 | 0 (0%) |
| 0 | 127001<br>wall light<br>0/56/1      | 0 (0%) |
| 0 | 127001<br><b>I shelf</b><br>0/56/2  | 0 (0%) |
| 0 | 127001<br><b>m shelf</b><br>0/56/3  | 0 (0%) |
| 0 | 127001<br><b>t shelve</b><br>0/56/4 | 0 (0%) |
| 0 | 127001<br><b>Group 9</b><br>0/56/9  | 0 (0%) |

You can now see all the all the objects you have exported from the SHAC/NAC

#### Note:

In the case that the objects generically labelled in group titles:

Objects can also be found by selecting the recently active tab at the bottom and in real time click c-bus switches or activate any bacnet object connected through the cbus network to find what object you desire.

RECENTLY ACTIVE

CANCEL

DONE

# ← RECENTLY ACTIVE

Listening for recently active devices... (first entry is the most recent)

0 found.

**BACNET REFERENCES** 

CANCEL

DONE

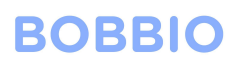

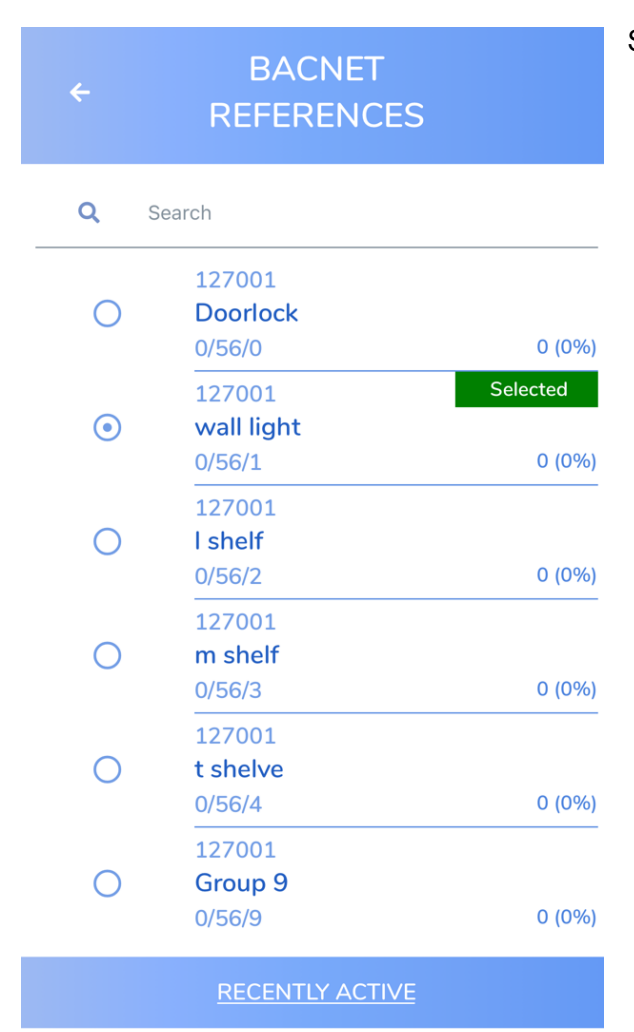

CANCEL

DONE

Select the object desired and click done.

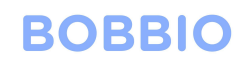

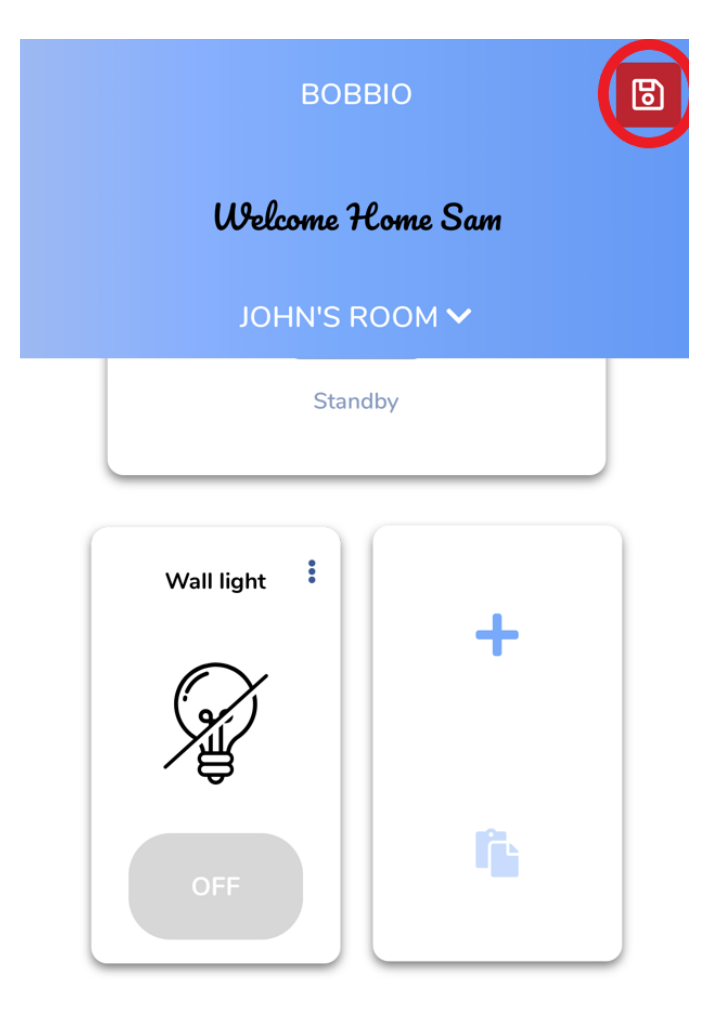

Congratulations!, you have successfully set up a Cbus-2 object in BOBBIO

Exit the edit mode by clicking the icon in the top right corner.